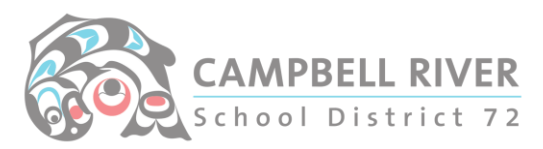

## Using MyEd to Send Emails

Log into MyEd – https://myeducation.gov.bc.ca/

Click on "Student Top Tab"

Use the "Advanced Filter" to narrow down your student list (Homeroom, grade, homeroom teacher, etc) -> Search

| Options               | 🗸 Help 🗸 Search on Name 🔍 🏹 🗐 🖽 😂 🏦 🗠 |                               |                                     |
|-----------------------|---------------------------------------|-------------------------------|-------------------------------------|
| Advanced Filter       |                                       |                               |                                     |
| Name                  |                                       | Homeroom                      | Q X                                 |
| Gender                |                                       | Homeroom teacher              |                                     |
| C Pupil #             |                                       | Grade level                   |                                     |
| Personal Education    |                                       | Grade sub level               | <b>v</b>                            |
| Year of graduation 🥶  |                                       | Date of birth<br>(dd/mm/yyyy) | Age                                 |
| C School > Name       |                                       | Enrollment status             | <b>~</b>                            |
| C Quick status        | <b>v</b>                              | Home phone                    |                                     |
| C                     |                                       | Address                       |                                     |
| Search fields Default | ▼ 9                                   |                               | Search based on All Active Students |
|                       |                                       |                               | Q Search Z Clear X Close            |

(Best to NOT email whole school at a time – MyEd has been known to fail when sending to these many recipients.)

Once list comes up:

Click on "Options -> Send Email". The MyEd email application will now open. By default, it checks the "Student Emails". Uncheck "Students" and check "Contacts".

You can use the scroll bar to view all of the contacts. Use the "x" to delete any.

| From: | Hagen, Shannon <shannon.hagen@sd72.bc.ca></shannon.hagen@sd72.bc.ca> |                    |                   |                      |                   |  |
|-------|----------------------------------------------------------------------|--------------------|-------------------|----------------------|-------------------|--|
| To:   | Arceno, Jennie                                                       | X Arique, Markfhel | X Rodriguez, Iris | X Ascue, Carlos      | X ^               |  |
|       | McKay, Melissa                                                       | X Mark, Cassandra  | × Mathiason, Luke | × Shantelle, Maxi    | ×                 |  |
|       | Edmonds, Twyla                                                       | 🗙 Walkus, Amanda   | × Johnson, Sam    | X Lapratt, Stephanie | ×                 |  |
|       | Moon, Paula                                                          | X Bruce, Daisy     | X Vincent, Marley | × Houser, Brian      | × -               |  |
|       | Students Contacts                                                    | Teachers           |                   | Tot                  | al Recipients: 24 |  |
|       | Include Pri nary Email Address                                       |                    |                   |                      |                   |  |

Write the body of the email. Include yourself in the BCC.

| Add File |          |                                                      |          |
|----------|----------|------------------------------------------------------|----------|
|          |          |                                                      |          |
|          |          | 크 📰   레토 레토   길= :=   🕢 Source   💼   20              |          |
| • 12     | - Normal | - A- A- B I U x <sub>2</sub> x <sup>2</sup> <u>I</u> |          |
|          | Add File | Add File                                             | Add File |

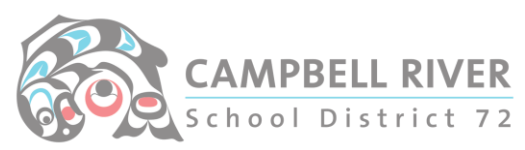

If you have a document to attach, use the "hyperlink" feature – NOT the "Add File".

Type in the "Name" of the document in "Display Text". Copy and paste the URL of the document you are inserting into the "URL". Click "OK". Instructions for getting URL from document <u>HERE</u>.

|               | Link                |        | ×         |
|---------------|---------------------|--------|-----------|
|               | Link Info           | Target |           |
| ● ● ● = = = = | Display Text        |        |           |
| mail here.    | Link Type<br>URL    | ~      |           |
|               | Protocol<br>http:// | url    |           |
|               |                     |        |           |
|               |                     |        | OK Cancel |

The email can now be sent.

## You can check if the email was successfully sent by:

Admin Top Tab -> Logs Side Tab -> Email Log.

Click on the Filter icon again and change the date to see emails sent on days other than "Today".

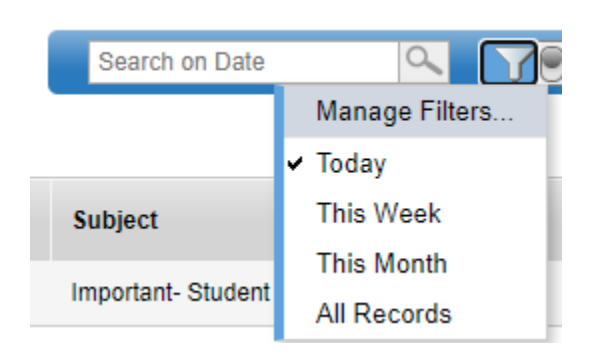

Clicking on the blue date hyperlink will provide details. (It will NOT display IF they have been opened – JUST sent.)